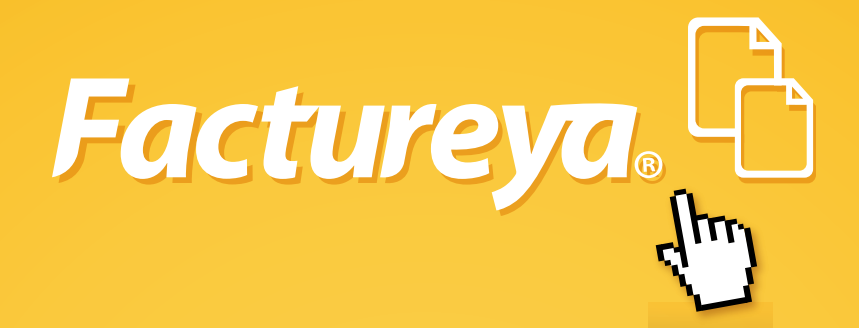

## Guía práctica para el Ilenado del comprobante con el Método de Pago

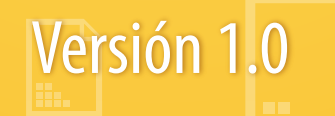

Tel. 01 800 63 22 887

www.factureya.com

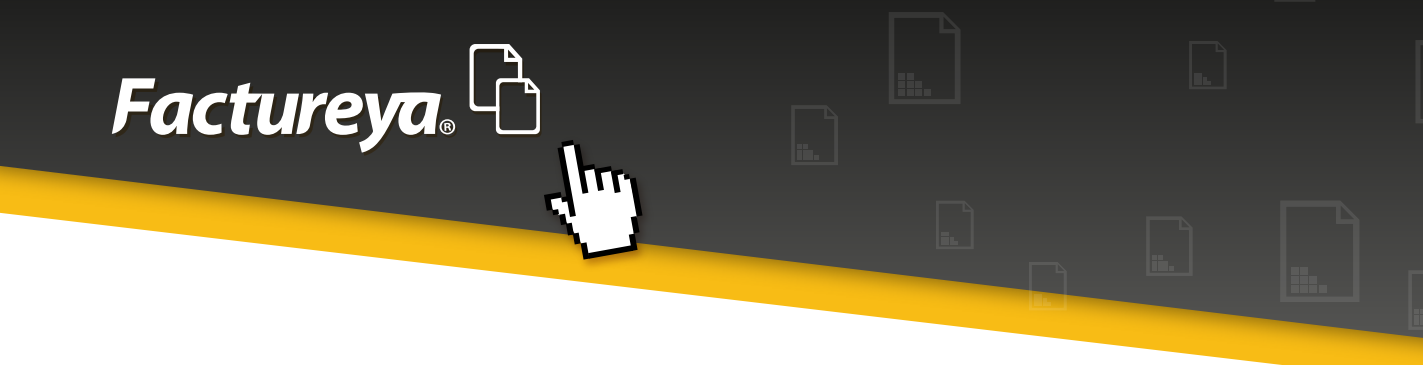

## **SISTEMA ONLINE**

La presente guía tiene como objetivo mostrar la funcionalidad del apartado método de pago:

• Ingresa a su sistema con su usuario y contraseña:

| Factureya.                                                                                                    |   |
|----------------------------------------------------------------------------------------------------|---|
| Ingreso   Soporte                                                                                                    | - |
| » INGRESO DE USUARIOS   Usuario:   DEMO   Cuenta:   •••••••••   Contraseña:   ••••••••   Entrar   ¿Olvidó su contraseña?                                                                                                    |   |
| » REGISTRO DE NUEVO USUARIO                                                                                                    |   |
| Si cuenta ya con los requisitos de inscripción siga una de las dos siguientes<br>opciones, de lo contrario pregunte por los requisitos necesarios.<br><b>1. Regístrese ahora en línea</b> desde nuestro sistema.<br>Registro<br><b>2. Regístrese vía telefónica</b> por medio de nuestros asesores.<br>Teléfono de Soporte: (01800) 63 22 887 |   |

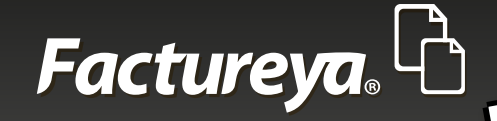

• Ingrese al panel principal, seleccione, generar CFDI

111

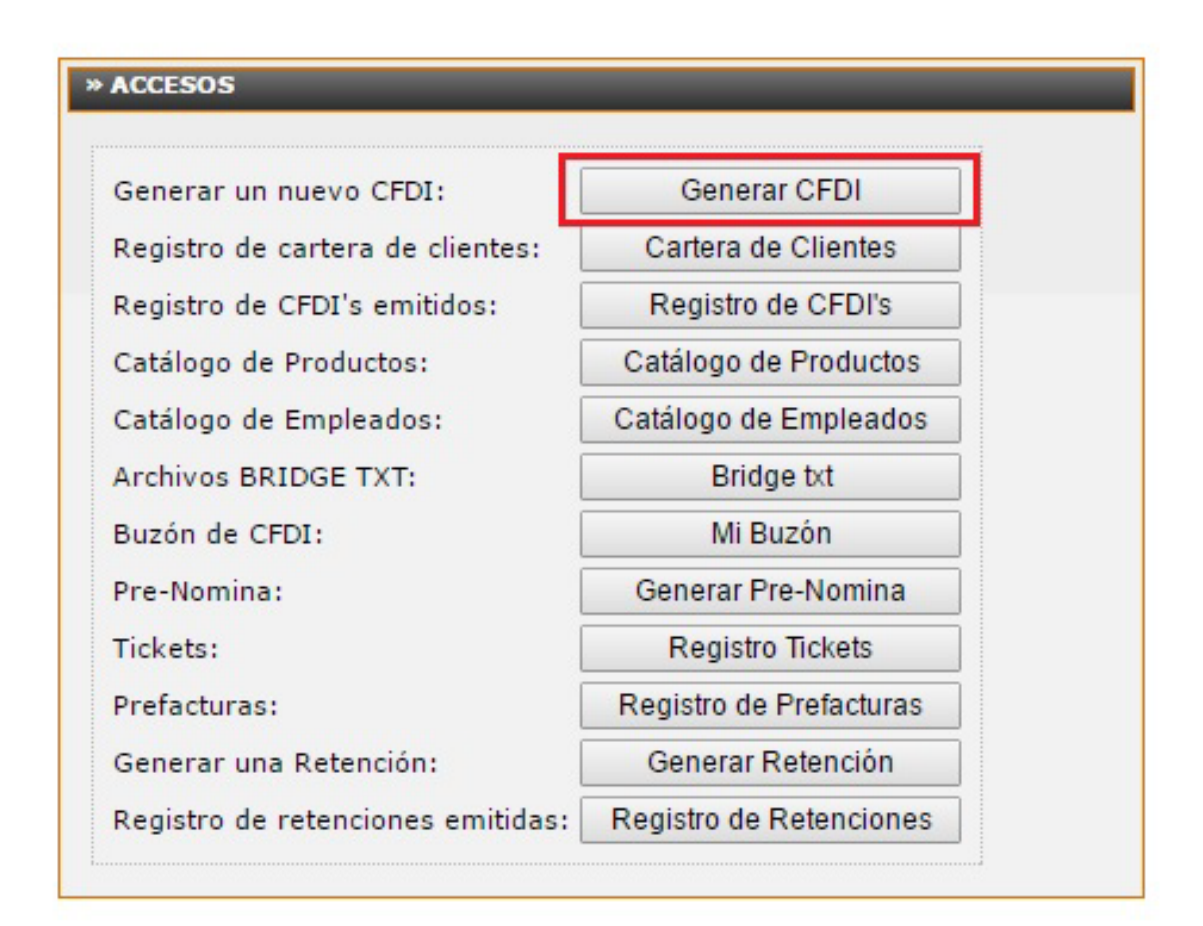

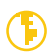

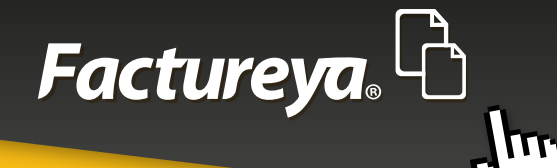

• Coloque la información correspondiente a su comprobante. En el apartado Forma de pago (Seleccionar el Método de pago)

| » FORMA DE PAGO |                                               |                      |          |  |
|-----------------|-----------------------------------------------|----------------------|----------|--|
| Forma de pago 🗹 | Condiciones de pago 🗌 🛛 Método de pago 🗹      | Descuento 🔲 Moneda 🗌 | Pagaré 🗌 |  |
| Forma de Pago:  | Pago en una sola exhibición                   |                      |          |  |
|                 | Añadir información de folio fiscal original 🗐 |                      |          |  |
|                 |                                               |                      |          |  |
|                 |                                               |                      |          |  |
| Método de pago: | Efectivo 🔻                                    |                      |          |  |
| Agregar         |                                               |                      |          |  |
|                 |                                               |                      |          |  |
|                 |                                               |                      |          |  |
|                 |                                               |                      |          |  |

| » FORMA DE PAGO                                                                                                    |                                            |  |
|----------------------------------------------------------------------------------------------------|--------------------------------------------|--|
| Forma de pago 🗹 Condiciones de pago 🗌 Méto                                                                                                    | do de pago 🗹 Descuento 🗌 Moneda 🗌 Pagaré 🗍 |  |
| Forma de Pago: Pago en una sola exhibición<br>Añadir información de folio fiscal                                                                                                    | original                                   |  |
| Método de pago: Efectivo<br>Agregar<br>Fiedtvo<br>Cheque nominativo<br>Transferencia electrónica de fondos<br>Tarjeta de Crédito<br>Monedero Electrónico<br>Dinero electrónico<br>Vales de despensa<br>Tentor do Dókito |                                            |  |
| * ETIQUETAS PERSON<br>Otros                                                                                                    |                                            |  |

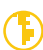

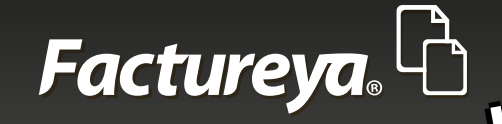

• Elija el método de pago, de acuerdo a la lista desplegada y seleccione agregar, en caso de requerir más métodos de pago podrá elegir "n" número de métodos por factura, así como colocar cuando sea necesario y se conozca los números de cuenta del movimiento. Debido a que el número de cuenta no es un campo obligatorio, lo podrá especificar de acuerdo a sus necesidades.

Como lo muestra en las siguientes imágenes.

| » FORMA DE PAGO |                                            | _      |                                       |
|-----------------|--------------------------------------------|--------|---------------------------------------|
| Forma de pago 🗹 | Condiciones de pago 🗐 Método de j          | oago 🗹 | Descuento 🔲 Moneda 🔍 Pagaré 🖳         |
| Forma de Pago:  | Pago en una sola exhibición                |        |                                       |
|                 | Añadir información de folio fiscal origina | 1 🖂    |                                       |
|                 |                                            |        |                                       |
|                 |                                            |        |                                       |
|                 |                                            |        |                                       |
| Método de pago: | Tarieta de Débito                          |        | No de cuenta: Cuenta 1520 Cuenta 2.25 |
| Hetede de page. |                                            |        |                                       |
| Agregar         | Metodo De Pago                             |        |                                       |
|                 | Efectivo                                   | 8      |                                       |
|                 | Transferencia electrónica de fondos        | Ø      |                                       |
|                 | Tarjeta de Débito                          | Ø      |                                       |
|                 |                                            |        |                                       |
|                 |                                            |        |                                       |
|                 |                                            |        |                                       |
|                 |                                            |        |                                       |

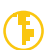

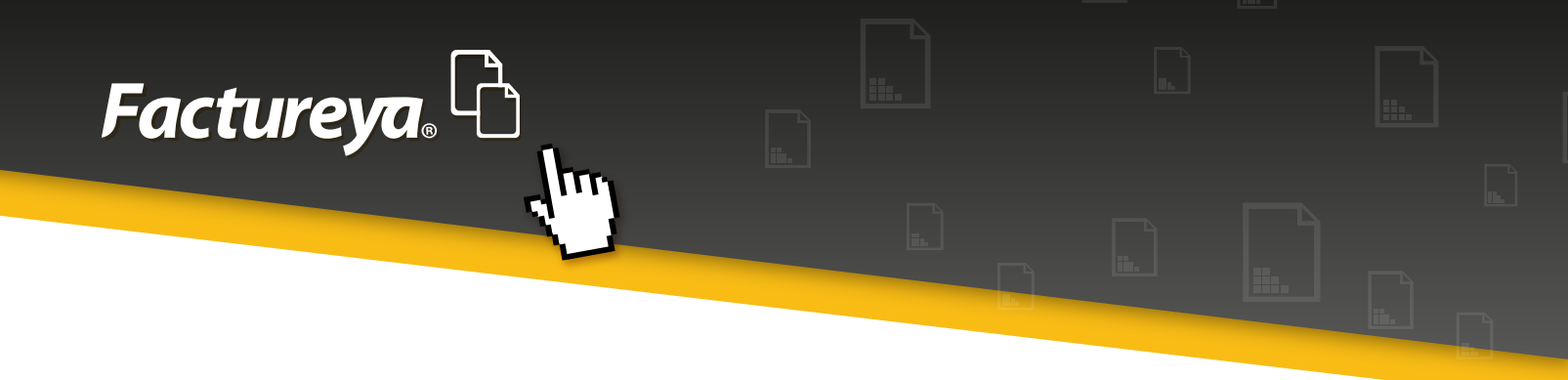

El resultado será visible en la representación impresa, de acuerdo al listado seleccionado.

| logotipo                       |                     | FACTUREYA<br>DEMO010203FY2<br>Domicilio Fiscal<br>Calle PRINCIPAL 12345 SN<br>Col. CENTRO 12345<br>Puebla Puebla PUEBLA México<br>Tel. 00000000                                                                                                    | Factura No: A 326<br>FOLIO FISCAL (UUID):<br>AEE1112F-7E57-7E57-7E57-7E57-7E57-7E57-7E57-7E5 |                              |  |  |
|--------------------------------|---------------------|----------------------------------------------------------------------------------------------------|----------------------------------------------------------------------------------------------|------------------------------|--|--|
| cliente:<br>RFC:<br>Dirección: |                     | Régimen Fiscal:       Régimen de Incorporación Fi         Lugar de Expedición:       Puebla, PUEBLA         Forma de Pago:       Pago en una sola exhibición         Método de Pago:       01-Efectivo,03-Transferencia electrónica de fondos,28-Tarj de Débito | tata                                                                                         | 2016<br>1,1520,cuenta 2,2530 |  |  |
| CANTIDAD                       | UNIDAD DE<br>MEDIDA | DESCRIPCIÓN                                                                                                    | PRECIO UNITARIO                                                                              | IMPORTE                      |  |  |
| 1.0000                         | n/a                 |                                                                                                    | \$ 43,103.4483                                                                               | \$ 43,103.4483               |  |  |

**Importante:** En la factura muestra el número de clave y la descripción del método de pago, mientras que el XML solo muestra únicamente el número de clave.

El XML generado únicamente muestra los valores seleccionados de acuerdo al Catálogo.

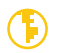

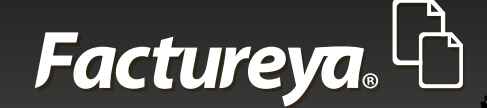

## PRE-NOMINA

```
<?xml version="1.0" encoding="UTF-8"?>
<cfdi:Comprobante xmlns:cfdi="http://www.sat.gob.mx/cfd/3"
xsi:schemaLocation="http://www.sat.gob.mx/cfd/3
http://www.sat.gob.mx/sitio_internet/cfd/3/cfdv32.xsd" LugarExpedicion="114, PUE"
metodoDePago="04,08,01,02,03,05,06,28,29" tipoDeComprobante="ingreso"
total="1.000000" Moneda="M.N." subTotal="0.862069"
certificado="MIIF6zCCA9OgAwIBAgIUMjAwMDEwMDAwMDAzMDAwMDU2OTIwDQYJKoZIhv
noCertificado="20001000000300005692" formaDePago="Pago en una sola exhibición"
sello="MbCOnpNZyUZOAHtCX250SQoHL6LgJD/1lkpR9PU+n+RHnuYUR3tSYIp7PFaH+vJkgi
fecha="2016-07-06T17:53:54" folio="15919" serie="B" version="3.2"
xmlns:xsi="http://www.w3.org/2001/XMLSchema-instance";

    <cfdi:Emisor nombre="BANCO DE TEJIDOS DEL ESTADO DE MEXICO"</li>

   rfc=
       <ctdi:DomicilioFiscal codigoPostal="72100" pais="MEX" estado="PUE"
          municipio="114" colonia="Centro Historico" noExterior="S/N" calle="NICOLAS
          SAN JUAN"/>
       <cfdi:RegimenFiscal Regimen="Régimen de Prueba 1"/>
    </cfdi:Emisor>
   44444444 3333333333 222222222 11111111 00000000 999999999
    88888888 777777777 666666666 55555555 4444444 33333333 22222222
    111111111 00000000 99999999 88888888 77777777 6666666666 55555555
   rfc="ABC010101ABC">
       <cfdi:Domicilio pais="México" estado="Puebla"/>
    </cfdi:Receptor>

    <cfdi:Conceptos>

       <cfdi:Concepto importe="0.862069" valorUnitario="0.862069"
          descripcion="Pruebas" unidad="1" cantidad="1.000000"/>
    </cfdi:Conceptos>

    <cfdi:Impuestos totalImpuestosTrasladados="0.137931">

    <cfdi:Traslados>

           <cfdi:Traslado importe="0.137931" tasa="16.000000" impuesto="IVA"/>
       </cfdi:Traslados>
    </cfdi:Impuestos>

    <cfdi:Complemento>

       <tfd:TimbreFiscalDigital
          xsi:schemaLocation="http://www.sat.gob.mx/TimbreFiscalDigital
          http://www.sat.gob.mx/TimbreFiscalDigital/TimbreFiscalDigital.xsd"
          version="1.0"
          selloSAT="DD/zCqgCohG6STwnAGnZAjEXFHUsVIBTm8ZYp0IckR07+URia13/9ml
          noCertificadoSAT="00001000000103702939"
          selloCFD="MbCOnpNZyUZOAHtCX250SQoHL6LgJD/1lkpR9PU+n+RHnuYUR3tSYIj
          FechaTimbrado="2016-07-06T17:58:57" UUID="87784333-7E57-7E57-7E57-
          1F032C8A33BC* xmlns:tfd="http://www.sat.gob.mx/TimbreFiscalDigital"/>
    </cfdi:Complemento>
</cfdi:Comprobante>
```

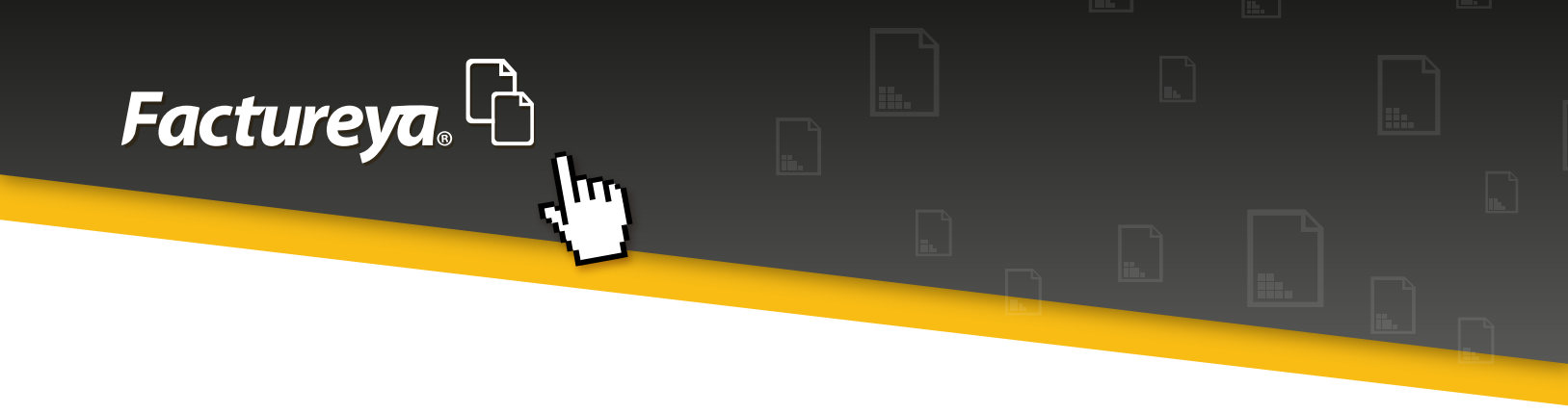

- Para seleccionar el método de pago cuando genere la prenomina deberá seguir los siguientes pasos.
  - Seleccionar el apartado Generar Pre-Nomina

| ļ | Factureya. 🗅                      |                         |                   |
|---|-----------------------------------|-------------------------|-------------------|
|   | Panel Principal   Registro d      | le CFDI   Cartera de C  | lientes   Catálog |
| I | » ACCESOS                         |                         |                   |
|   | Generar un nuevo CFDI:            | Generar CFDI            |                   |
|   | Registro de cartera de clientes:  | Cartera de Clientes     |                   |
|   | Registro de CFDI's emitidos:      | Registro de CFDI's      |                   |
|   | Catálogo de Productos:            | Catálogo de Productos   |                   |
|   | Catálogo de Empleados:            | Catálogo de Empleados   |                   |
|   | Archivos BRIDGE TXT:              | Bridge txt              |                   |
|   | Buzón de CFDI:                    | Mi Buzón                |                   |
|   | Pre-Nomina:                       | Generar Pre-Nomina      |                   |
|   | Tickets:                          | Registro Tickets        |                   |
|   | Prefacturas:                      | Registro de Prefacturas |                   |
|   | Generar una Retención:            | Generar Retención       |                   |
|   | Registro de retenciones emitidas: | Registro de Retenciones |                   |
|   |                                   |                         |                   |

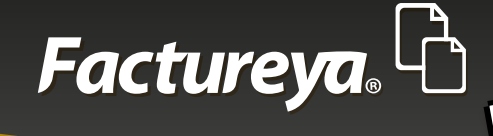

• Al desplegarse la ventana deberá seleccionar la opción "Generar Pre-Nomina"

TT

| REGISTRO DE PRE-NOMINA   |                |          |                     |                  |               |             |                |                 |       |
|--------------------------|----------------|----------|---------------------|------------------|---------------|-------------|----------------|-----------------|-------|
| <u>erar Pre-Nomina</u>   |                |          |                     |                  |               |             |                |                 |       |
| igina 1 de 1, 13 Registr | os             |          | Inicio              | Anterior Siguien | te <u>Fin</u> |             |                |                 |       |
| Fecha y hora             | No. de Recibos | Procesar | Fecha procesamiento | Fecha de pago    | Fecha inicial | Fecha final |                |                 |       |
| 2016-07-07T13:12:41      | 37             | SI       | 2016-07-07T17:59:39 | 15/07/2016       | 01/07/2016    | 15/07/2016  | <u>Detalle</u> |                 |       |
| 2016-07-07T13:14:14      | 37             | SI       | 2016-07-07T13:16:56 | 15/07/2016       | 01/07/2016    | 15/07/2016  | <u>Detalle</u> |                 |       |
| 2016-07-07T17:05:55      | 37             | NO       |                     | 01/07/2016       | 01/06/2016    | 13/08/2016  | <u>Detalle</u> | Eliminar        | Proce |
| 2016-07-07T17:07:08      | 37             | SI       | 2016-07-07T17:09:43 | 01/07/2015       | 01/06/2015    | 16/07/2015  | <u>Detalle</u> |                 |       |
| 2016-07-07T18:04:14      | 37             | NO       |                     | 07/07/2016       | 01/07/2016    | 06/07/2016  | <u>Detalle</u> | <u>Eliminar</u> | Proce |
| 2016-07-07T18:23:59      | 37             | NO       |                     | 07/07/2016       | 01/07/2016    | 22/07/2016  | <u>Detalle</u> | <u>Eliminar</u> | Proce |
| 2016-07-07T18:24:42      | 37             | SI       | 2016-07-07T18:36:25 | 07/07/2016       | 01/07/2016    | 22/07/2016  | <u>Detalle</u> |                 |       |
| 2016-07-07T18:34:24      | 37             | SI       | 2016-07-07T18:34:54 | 07/07/2016       | 07/07/2016    | 16/07/2016  | <u>Detalle</u> |                 |       |
| 2016-07-07T18:40:23      | 37             | SI       | 2016-07-07T18:53:59 | 07/07/2016       | 07/07/2016    | 15/07/2016  | <u>Detalle</u> |                 |       |
| 2016-07-07T18:41:54      | 37             | SI       | 2016-07-07T18:50:31 | 07/07/2016       | 07/07/2016    | 15/07/2016  | Detalle        |                 |       |
| 2016-07-08T09:18:34      | 37             | SI       | 2016-07-08T09:27:46 | 08/07/2016       | 09/07/2016    | 13/07/2016  | <u>Detalle</u> |                 |       |
| 2016-07-08T10:15:19      | 37             | SI       | 2016-07-08T10:15:34 | 01/07/2016       | 01/07/2016    | 22/07/2016  | <u>Detalle</u> |                 |       |
| 2016-07-08T11:00:24      | 37             | SI       | 2016-07-08T11:00:37 | 08/07/2016       | 07/07/2016    | 15/07/2016  | Detalle        |                 |       |
| <>                       |                |          |                     |                  |               |             |                |                 |       |

En el recuadro se muestra un listado con los métodos de pago, podrá seleccionarlo tal y como se muestra en la siguiente imagen

| ENERAR PRE-NOMINA                                                                                 |                                                                                                    |
|---------------------------------------------------------------------------------------------------|----------------------------------------------------------------------------------------------------|
|                                                                                                   |                                                                                                    |
| * Campo requerido                                                                                 |                                                                                                    |
| *Fecha de Pago:                                                                                   |                                                                                                    |
| *Fecha Inicial del Pago:                                                                          |                                                                                                    |
| *Fecha Final del Pago:                                                                            |                                                                                                    |
| *Régimen Fiscal:                                                                                  | Régimen de Prueba 1                                                                                                    |
| *Lugar de expedición:                                                                             | 114, PUE                                                                                                    |
| *Forma de pago:                                                                                   | Pago en una sola exhibición                                                                                                    |
| *Método de pago:<br>Agregar<br>No. de cuenta de pago:<br>*Moneda:<br>Tipo de cambio:<br>Fecha TC: | Efectivo  Efectivo  Cheque nominativo  Transferencia electrónica de fondos  Tarjeta de Crédito  Dinero Electrónico  Dinero electrónico  Vales de despensa  Tarjeta de Débito  Tarjeta de Servicio  Otros |
|                                                                                                   | Regresar Generar Pre-Nomina                                                                                                    |

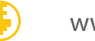

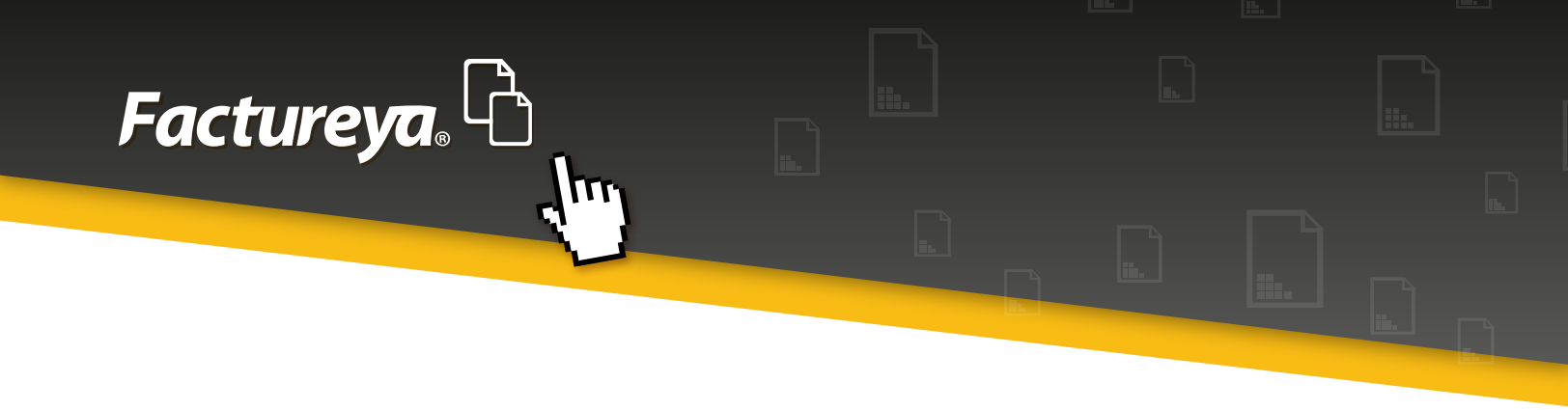

• Una vez seleccionado el método de clic en **"Agregar"** y desplazará una tabla el método elegido, como se muestra en la siguiente imagen.

| ENERÁR PRE-NOMINA        |                                                       |
|--------------------------|-------------------------------------------------------|
| * Campo requerido        |                                                       |
| *Fecha de Pago:          |                                                       |
| *Fecha Inicial del Pago: |                                                       |
| *Fecha Final del Pago:   |                                                       |
| *Régimen Fiscal:         | Régimen de Prueba 1                                   |
| *Lugar de expedición:    | 114, PUE                                              |
| *Forma de pago:          | Pago en una sola exhibición                           |
| *Método de pago:         | Transferencia electrónica de fondos 🔻                 |
| Agregar                  | Metodo De Pago<br>Transferencia electrónica de fondos |
| No. de cuenta de pago:   |                                                       |
| *Moneda:                 | MDRN V                                                |
| Tipo de cambio:          |                                                       |
| Fecha TC:                | Inchrir firme del empleado                            |
|                          | Regresar Generar Pre-Nomina                           |

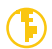

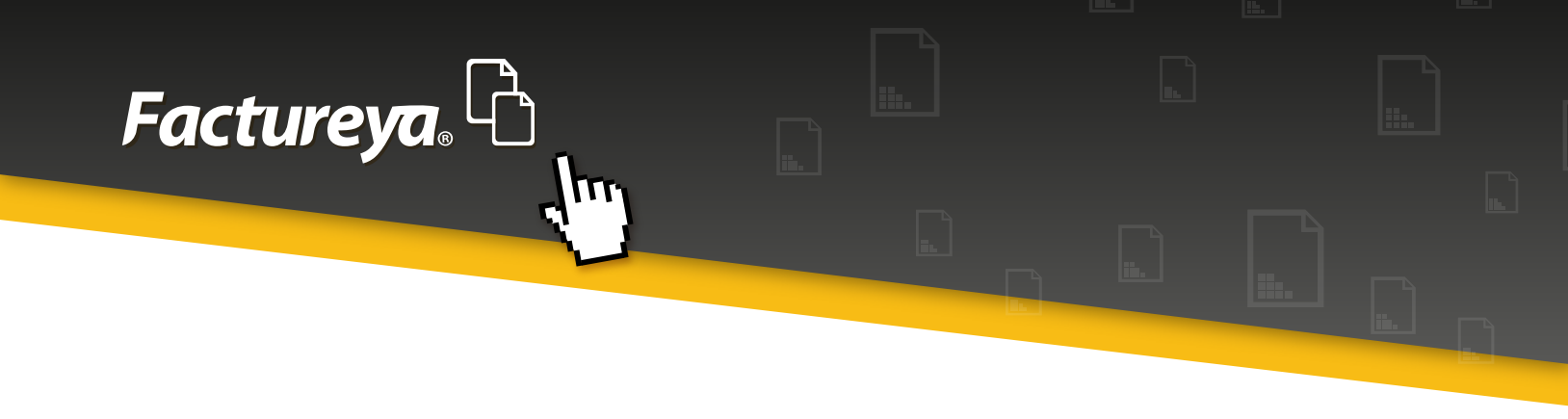

• Si necesita agregar más de un método de pago, seleccione los requeridos y de clic en agregar.

| * Campo requerido        |                                     |   |
|--------------------------|-------------------------------------|---|
| *Fecha de Pago:          | 2016-07-08                          |   |
| *Fecha Inicial del Pago: | 2016-07-09                          |   |
| *Fecha Final del Pago:   | 2016-07-13                          |   |
| *Régimen Fiscal:         | Régimen de Prueba 1 🔹               |   |
| *Lugar de expedición:    | 114, PUE                            |   |
| *Forma de pago:          | Pago en una sola exhibición         |   |
| *Método de pago:         | Tarjeta de Servicio 🔹               |   |
| Agregar                  | Metodo De Pago                      |   |
|                          | Transferencia electrónica de fondos | ø |
|                          | Efectivo                            | ø |
|                          | Cheque nominativo                   | ø |
|                          | Tarjeta de Crédito                  | ø |
|                          | Monedero Electrónico                | ø |
|                          | Dinero electrónico                  | ø |
|                          | Vales de despensa                   | ø |
|                          | Tarjeta de Débito                   | ø |
|                          | Tarjeta de Servicio                 | ø |
| No. de cuenta de pago:   |                                     |   |
| *Moneda:                 | MDON T                              |   |
| Tipo de cambio:          |                                     |   |
| Fecha TC:                |                                     |   |

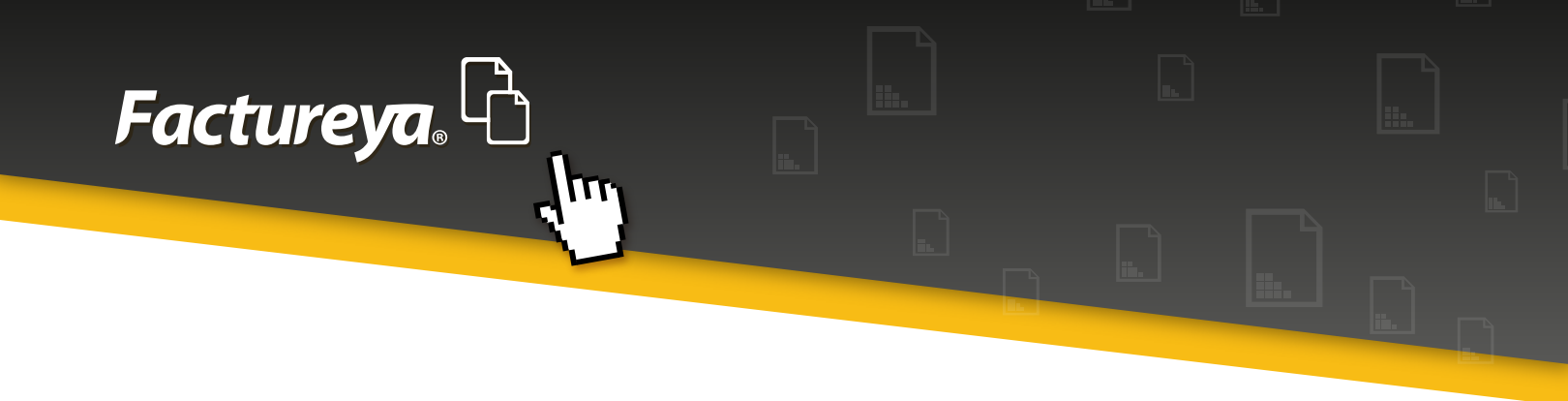

• Al generar pre-nomina se despliega una ventana con el siguiente mensaje:

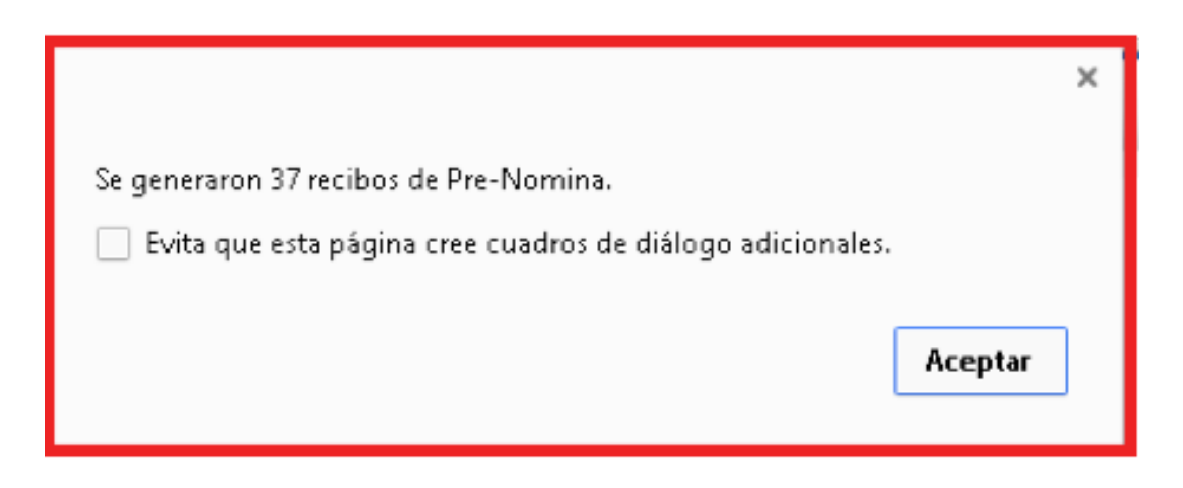

Una vez concluido este proceso, redireccionarse al **"Panel Principal"**, seleccionando la opción **"Generar Pre-Nomina"**.

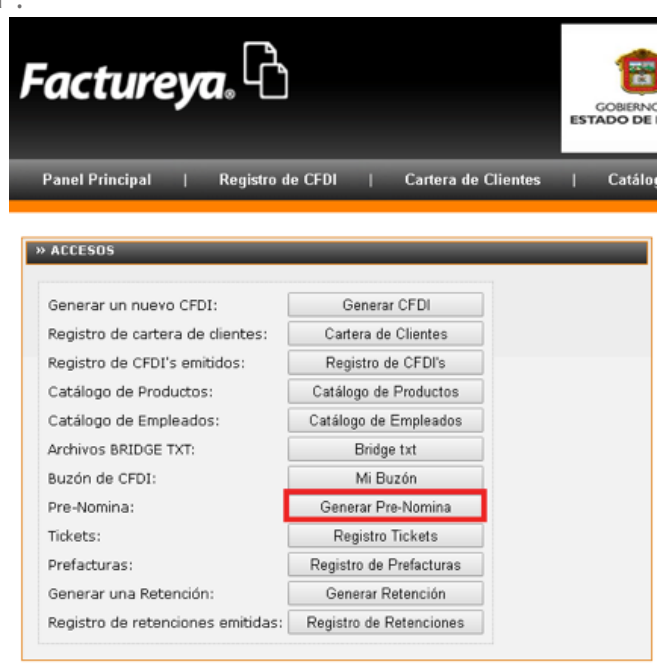

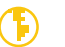

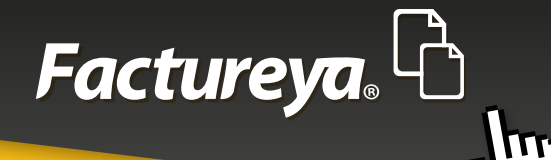

| J | Factureya.                        |                         |          |   |        |  |  |  |  |
|---|-----------------------------------|-------------------------|----------|---|--------|--|--|--|--|
|   | Panel Principal   Registro d      | e CFDI   Cartera de (   | Clientes | 1 | Catálo |  |  |  |  |
| 1 | » ACCESOS                         |                         |          | _ | _      |  |  |  |  |
|   | Generar un puevo CEDI:            | Constar CEDI            |          |   |        |  |  |  |  |
|   | Begistro de cartera de dientes:   | Contera de Clientes     |          |   |        |  |  |  |  |
|   | Registro de CEDI's amitidas:      | Cartera de Clientes     |          |   |        |  |  |  |  |
|   | Catélana da Dasdustas:            | Registro de CPDIS       |          |   |        |  |  |  |  |
|   | Catalogo de Productos:            | Catalogo de Productos   |          |   |        |  |  |  |  |
|   | Catalogo de Empleados:            | Catalogo de Empleados   |          |   |        |  |  |  |  |
|   | Archivos BRIDGE TXT:              | Bridge txt              |          |   |        |  |  |  |  |
|   | Buzón de CFDI:                    | Mi Buzón                |          |   |        |  |  |  |  |
|   | Pre-Nomina:                       | Generar Pre-Nomina      |          |   |        |  |  |  |  |
|   | Tickets:                          | Registro Tickets        |          |   |        |  |  |  |  |
|   | Prefacturas:                      | Registro de Prefacturas |          |   |        |  |  |  |  |
|   | Generar una Retención:            | Generar Retención       |          |   |        |  |  |  |  |
|   | Registro de retenciones emitidas: | Registro de Retenciones |          |   |        |  |  |  |  |

• Como se observa en la siguiente imagen deberá identificar el registro de pre-nomina que realizó y dar clic en procesar.

| » REGISTRO DE PRE-NOMI                                   | REGISTRO DE PRE-NOMINA |          |                     |               |               |             |         |          |          |
|----------------------------------------------------------|------------------------|----------|---------------------|---------------|---------------|-------------|---------|----------|----------|
| enerar Pre-Nomina                                        | nerar Pre-Nomina       |          |                     |               |               |             |         |          |          |
| Agina 1 de 1, 15 Registros Inicio Anterior Siguiente Ein |                        |          |                     |               |               |             |         |          |          |
| Fecha y hora                                             | No. de Recibos         | Procesar | Fecha procesamiento | Fecha de pago | Fecha inicial | Fecha final |         |          |          |
| 2016-07-07T13:12:41                                      | 37                     | SI       | 2016-07-07T17:59:39 | 15/07/2016    | 01/07/2016    | 15/07/2016  | Detalle |          |          |
| 2016-07-07T13:14:14                                      | 37                     | SI       | 2016-07-07T13:16:56 | 15/07/2016    | 01/07/2016    | 15/07/2016  | Detalle |          |          |
| 2016-07-07T17:05:55                                      | 37                     | NO       |                     | 01/07/2016    | 01/06/2016    | 13/08/2016  | Detalle | Eliminar | Procesar |
| 2016-07-07T17:07:08                                      | 37                     | SI       | 2016-07-07T17:09:43 | 01/07/2015    | 01/06/2015    | 16/07/2015  | Detalle |          |          |
| 2016-07-07T18:04:14                                      | 37                     | NO       |                     | 07/07/2016    | 01/07/2016    | 06/07/2016  | Detalle | Eliminar | Procesar |
| 2016-07-07T18:23:59                                      | 37                     | NO       |                     | 07/07/2016    | 01/07/2016    | 22/07/2016  | Detalle | Eliminar | Procesar |
| 2016-07-07T18:24:42                                      | 37                     | SI       | 2016-07-07T18:36:25 | 07/07/2016    | 01/07/2016    | 22/07/2016  | Detalle |          |          |
| 2016-07-07T18:34:24                                      | 37                     | SI       | 2016-07-07T18:34:54 | 07/07/2016    | 07/07/2016    | 16/07/2016  | Detalle |          |          |
| 2016-07-07T18:40:23                                      | 37                     | SI       | 2016-07-07T18:53:59 | 07/07/2016    | 07/07/2016    | 15/07/2016  | Detalle |          |          |
| 2016-07-07T18:41:54                                      | 37                     | SI       | 2016-07-07T18:50:31 | 07/07/2016    | 07/07/2016    | 15/07/2016  | Detalle |          |          |
| 2016-07-08T09:18:34                                      | 37                     | SI       | 2016-07-08T09:27:46 | 08/07/2016    | 09/07/2016    | 13/07/2016  | Detalle |          |          |
| 2016-07-08T10:15:19                                      | 37                     | SI       | 2016-07-08T10:15:34 | 01/07/2016    | 01/07/2016    | 22/07/2016  | Detalle |          |          |
| 2016-07-08T11:00:24                                      | 37                     | SI       | 2016-07-08T11:00:37 | 08/07/2016    | 07/07/2016    | 15/07/2016  | Detalle |          |          |
| 2016-07-08T11:59:32                                      | 37                     | SI       | 2016-07-08T12:03:23 | 08/07/2016    | 07/07/2016    | 15/07/2016  | Detalle |          |          |
| 2016-07-00T12:03:52                                      | 37                     | NO       |                     | 08/07/2016    | 09/07/2016    | 13/07/2016  | Detalle | Eliminar | Procesar |
| $\langle \rangle$                                        |                        |          |                     |               |               |             |         |          |          |

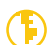

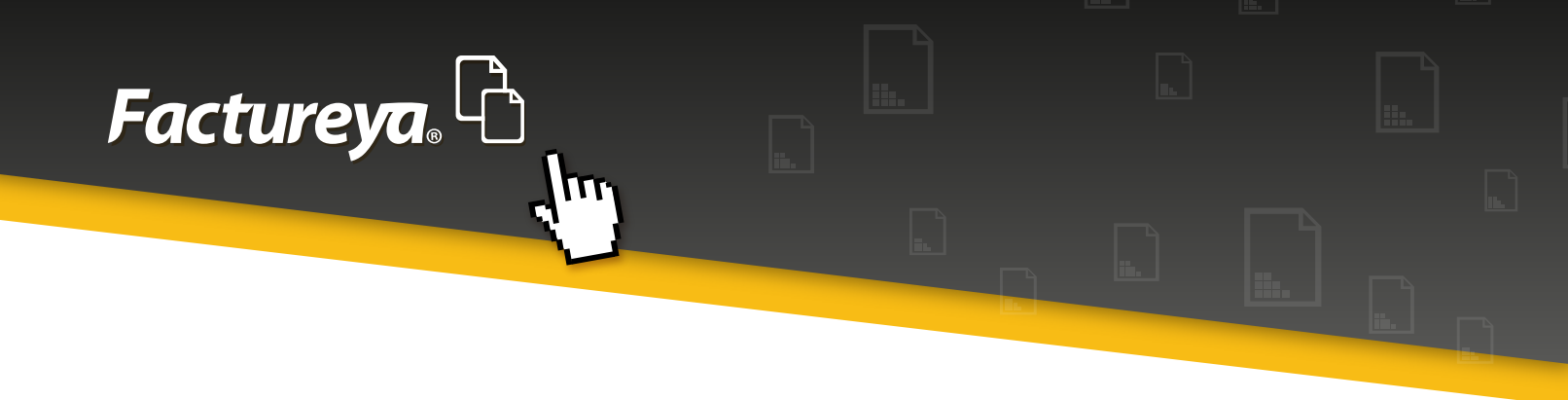

Se mostrará un mensaje de confirmación en el cual deberá indicar Aceptar para dar inicio al proceso.

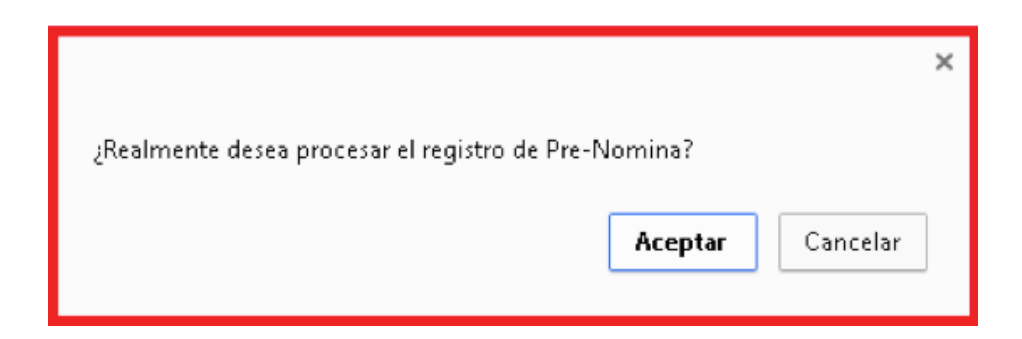

Una vez concluido el proceso dará clic en 'Detalle', para visualizar la información.

| » REGISTRO DE PRE-NOMINA   |                |          |                     |                   |               |             |                |                 |          |
|----------------------------|----------------|----------|---------------------|-------------------|---------------|-------------|----------------|-----------------|----------|
| ienerar Pre-Nomina         |                |          |                     |                   |               |             |                |                 |          |
| Página 1 de 1 15 Registros |                |          |                     |                   |               |             |                |                 |          |
| ragina i de i, is negistr  | 03             |          | Intelo              | Ancentor alguierr |               |             |                |                 |          |
| Fecha y hora               | No. de Recibos | Procesar | Fecha procesamiento | Fecha de pago     | Fecha inicial | Fecha final |                |                 |          |
| 2016-07-07T13:12:41        | 37             | SI       | 2016-07-07T17:59:39 | 15/07/2016        | 01/07/2016    | 15/07/2016  | <u>Detalle</u> |                 |          |
| 2016-07-07T13:14:14        | 37             | SI       | 2016-07-07T13:16:56 | 15/07/2016        | 01/07/2016    | 15/07/2016  | <u>Detalle</u> |                 |          |
| 2016-07-07T17:05:55        | 37             | NO       |                     | 01/07/2016        | 01/06/2016    | 13/08/2016  | <u>Detalle</u> | <u>Eliminar</u> | Procesar |
| 2016-07-07T17:07:08        | 37             | SI       | 2016-07-07T17:09:43 | 01/07/2015        | 01/06/2015    | 16/07/2015  | <u>Detalle</u> |                 |          |
| 2016-07-07T18:04:14        | 37             | NO       |                     | 07/07/2016        | 01/07/2016    | 06/07/2016  | <u>Detalle</u> | Eliminar        | Procesar |
| 2016-07-07T18:23:59        | 37             | NO       |                     | 07/07/2016        | 01/07/2016    | 22/07/2016  | Detalle        | Eliminar        | Procesar |
| 2016-07-07T18:24:42        | 37             | SI       | 2016-07-07T18:36:25 | 07/07/2016        | 01/07/2016    | 22/07/2016  | Detalle        |                 |          |
| 2016-07-07T18:34:24        | 37             | SI       | 2016-07-07T18:34:54 | 07/07/2016        | 07/07/2016    | 16/07/2016  | <u>Detalle</u> |                 |          |
| 2016-07-07T18:40:23        | 37             | SI       | 2016-07-07T18:53:59 | 07/07/2016        | 07/07/2016    | 15/07/2016  | Detalle        |                 |          |
| 2016-07-07T18:41:54        | 37             | SI       | 2016-07-07T18:50:31 | 07/07/2016        | 07/07/2016    | 15/07/2016  | Detalle        |                 |          |
| 2016-07-08T09:18:34        | 37             | SI       | 2016-07-08T09:27:46 | 08/07/2016        | 09/07/2016    | 13/07/2016  | Detalle        |                 |          |
| 2016-07-08T10:15:19        | 37             | SI       | 2016-07-08T10:15:34 | 01/07/2016        | 01/07/2016    | 22/07/2016  | Detalle        |                 |          |
| 2016-07-08T11:00:24        | 37             | SI       | 2016-07-08T11:00:37 | 08/07/2016        | 07/07/2016    | 15/07/2016  | Detalle        |                 |          |
| 2016-07-08T11:59:32        | 37             | SI       | 2016-07-08T12:03:23 | 08/07/2016        | 07/07/2016    | 15/07/2016  | Detalle        |                 |          |
| 2016-07-08T12:03:52        | 37             | SI       | 2016-07-08T12:05:15 | 08/07/2016        | 09/07/2016    | 13/07/2016  | Detalle        |                 |          |
| <>                         |                |          |                     |                   |               |             |                |                 |          |

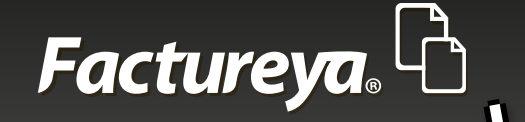

• Al seleccionar "Detalle" se desplegará un listado como se muestra en la imagen

111

| » COMPROBANTES DEL REGISTRO DE PRE-NOMINA |     |                  |               |                                |        |                |                       |      |           |                     |          |
|-------------------------------------------|-----|------------------|---------------|--------------------------------|--------|----------------|-----------------------|------|-----------|---------------------|----------|
| Registro Pre-Nomina                       |     |                  |               |                                |        |                |                       |      |           |                     |          |
|                                           | Nø. | Tipo             | Receptor      | Nombre                         | Moneda | Total          | Procesado             | UUID | Resultado |                     |          |
|                                           | 1   | Recibo de Nómina | AAHC860418300 | Ernesto Jimenez Cacho er       | MXN    | \$5,088.000000 | En proceso de emisión |      |           | Vista Previa        | Eliminar |
|                                           | 2   | Recibo de Nómina | TEST010203TES | TEst                           | MXN    | \$78.000000    | En proceso de emisión |      |           | <u>Vista Previa</u> | Eliminar |
|                                           | 3   | Recibo de Nómina | CARR870721BP0 | CASTILLO ROBLES RUBEN          | MXN    | \$0.000000     | En proceso de emisión |      |           | <u>Vista Previa</u> | Eliminar |
|                                           | 4   | Recibo de Nómina | COLM931101EE1 | COBA LOPEZ MIGUEL ANGEL        | MXN    | \$0.000000     | En proceso de emisión |      |           | <u>Vista Previa</u> | Eliminar |
|                                           | 5   | Recibo de Nómina | COSA670917L84 | COBA SANCHEZ ARMANDO           | MXN    | \$0.000000     | En proceso de emisión |      |           | <u>Vista Previa</u> | Eliminar |
|                                           | 6   | Recibo de Nómina | COSA720508856 | COBA SANCHEZ AMANDO            | MXN    | \$0.000000     | En proceso de emisión |      |           | <u>Vista Previa</u> | Eliminar |
|                                           | 7   | Recibo de Nómina | FOFF750526N17 | FLORES FUENTES FELIPE          | MXN    | \$0.000000     | En proceso de emisión |      |           | <u>Vista Previa</u> | Eliminar |
|                                           | 8   | Recibo de Nómina | FOTS751028RG3 | FLORES TORRES SIMON            | MXN    | \$0.000000     | En proceso de emisión |      |           | <u>Vista Previa</u> | Eliminar |
|                                           | 9   | Recibo de Nómina | GOPM790119\A8 | GONZALEZ PACHECO MARIO         | MXN    | \$0.000000     | En proceso de emisión |      |           | <u>Vista Previa</u> | Eliminar |
|                                           | 10  | Recibo de Nómina | HERF661116QUA | HERNANDEZ RODRIGUEZ FIDENCIO   | MXN    | \$0.000000     | En proceso de emisión |      |           | <u>Vista Previa</u> | Eliminar |
|                                           | 11  | Recibo de Nómina | HERJ920821TI5 | HERNANDEZ RUIZ JUAN CARLOS     | MXN    | \$0.000000     | En proceso de emisión |      |           | <u>Vista Previa</u> | Eliminar |
|                                           | 12  | Recibo de Nómina | JISE0012253Y0 | JIMENEZ SANCHEZ MARIA ELENA    | MXN    | \$0.000000     | En proceso de emisión |      |           | <u>Vista Previa</u> | Eliminar |
|                                           | 13  | Recibo de Nómina | LURL620107A36 | LUIS RUIZ LORENZO              | MXN    | \$0.000000     | En proceso de emisión |      |           | <u>Vista Previa</u> | Eliminar |
|                                           | 14  | Recibo de Nómina | LUAF861109GK4 | LUNA ARENAS FILOGONIO          | MXN    | \$0.000000     | En proceso de emisión |      |           | <u>Vista Previa</u> | Eliminar |
|                                           | 15  | Recibo de Nómina | MAEL730406V27 | MARQUEZ ESCALANTE LUIS ALBERTO | MXN    | \$0.000000     | En proceso de emisión |      |           | <u>Vista Previa</u> | Eliminar |
|                                           | 16  | Recibo de Nómina | MEAM6608077E1 | MENDOZA ARCHUNDIA MIGUEL       | MXN    | \$0.000000     | En proceso de emisión |      |           | <u>Vista Previa</u> | Eliminar |

• Para visualizar el comprobantees necesario hacer clic en "Vista Previa" y visualizara la información con el Método de pago

| GOB               | IERNO DEL<br>D DE MÉXICO                                 | . 2221189705                                                                       |                                                                                      | FECHA Y HOP<br>2016-<br>FECHA Y HOR<br>2016-                | A DE CERTIFICACIÓN:<br>07-08711:00:51<br>A DE EMISIÓN DE CFDI:<br>07-08711:00:51                                                                                                    |
|-------------------|----------------------------------------------------------|------------------------------------------------------------------------------------|--------------------------------------------------------------------------------------|-------------------------------------------------------------|----------------------------------------------------------------------------------------------------|
| EMPLEADO:<br>RFC: | MORON GONZALEZ RAUL<br>MOGR650118VE4<br>PUEBLA<br>México | Rágimen Flecal:<br>Lugar de Expedición:<br>Forme de Pedgo:<br>Motivo de Descuento: | Régimen de Prueba 1<br>114, PUE<br>Pago en una sola enhibición<br>Deducciones nómina | Fecha de Expedición:<br>Clave de Moneda:<br>Método de Pago: | 08 julio 2016<br>MON<br>01-Electivo.02-Cheque<br>nominativo.03-Transferencia<br>electrónica de fondos.04-Tarjeta<br>de Crédito.05-Monedero<br>Electrónico.06-Dinero<br>electrónico.06-Dinero<br>electrónico.08-Vales de<br>descoensa.22-Tarjeta de<br>Débito.23-Tarjeta de Servicio.99-<br>Otros |
|                   |                                                          | Registro Patronal:                                                                 | E0651713103                                                                          | No. de Empleedo:                                            | 17                                                                                                    |
|                   |                                                          | CURP:                                                                              | MOGR680118HPLRNL03                                                                   | Tipo de Régimen:                                            | Sueldos y salarios                                                                                                    |
|                   |                                                          | No. de Seguro Sociel:                                                              | 16896810260                                                                          | Fecha de Pago:                                              | 08/07/2016                                                                                                    |
|                   |                                                          | Feche iniciel del<br>Pego:                                                         | 07/07/2016                                                                           | Feche Finel del Pago:                                       | 15/07/2016                                                                                                    |
|                   |                                                          | No Dise Pagados:                                                                   | 9.000000                                                                             | Departemento:                                               | SEGURIDAD                                                                                                    |
|                   |                                                          | Fecha de Inicio de<br>Rei, Lab.:                                                   | 01/01/2014                                                                           | Antigueded<br>(semanas):                                    | 132                                                                                                    |
|                   |                                                          | Pueeto:                                                                            | GUARDIAS                                                                             | Tipo de Contrato:                                           | INDEFINIDO                                                                                                    |
|                   |                                                          | Tipo de Jornede:                                                                   | DIURNA                                                                               | Periodicided del<br>Pego:                                   | QUINCENAL                                                                                                    |
|                   |                                                          | Salario Base Cot.<br>Apor.:                                                        | 20,941.450000                                                                        | Selerio Dierio                                              | 72.000000                                                                                                    |

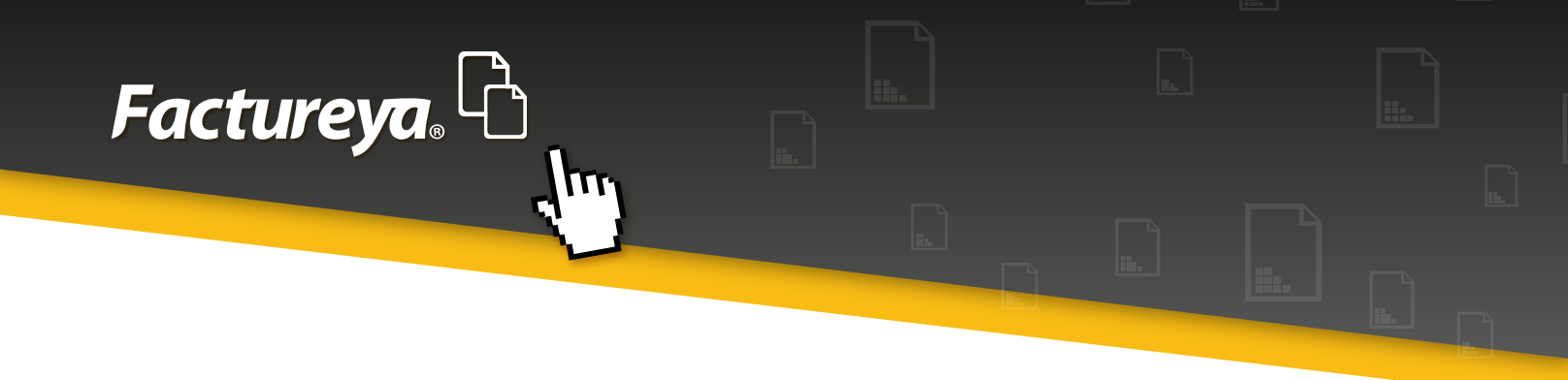

• El comprobante mostrará el número de la clave, la descripción del método de pago y el XML mostrará únicamente el número correspondiente, como lo muestra la siguiente imagen.

| ⊟ = "0.00000<br>⊡ | 0" tipoDeComprobante="egreso | metodoDePago="01,02,03,04,0   | 5,06,08,28,29,99" LugarExpedie | ion="114, PUE"   | xsi:schemaLocation=" <u>http://</u> |
|-------------------|------------------------------|-------------------------------|--------------------------------|------------------|-------------------------------------|
|                   |                              |                               |                                |                  |                                     |
| L .               |                              |                               |                                |                  |                                     |
|                   |                              |                               |                                |                  |                                     |
| E .               |                              |                               |                                |                  |                                     |
|                   |                              |                               |                                |                  |                                     |
| -                 |                              |                               |                                |                  |                                     |
| e .               |                              |                               |                                |                  |                                     |
| 2" Puesto         | ="GUARDIAS" TipoContrato="IN | DEFINIDO" TipoJornada="DIURNA | "PeriodicidadPago="QUINCENAL"  | ' SalarioBaseCot | Apor="20941.450000" Salario         |

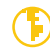

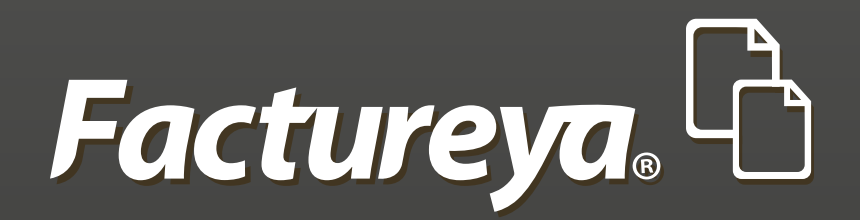

En Factureya tenemos la solución. ¡Compruébalo, es más fácil y rápido!

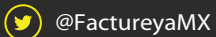

FactureyaFacturaElectronica () www.factureya.com

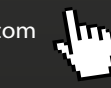

Todos los derechos reservados © México 2016.